# Cal Poly Art and Design Printing Project: Xerox 7500 | Adobe InDesign | 11" x 17"

Basic steps to configure the Xerox 7500 color laser printer for printing on Tabloid (11" x 17") paper.

Written By: Art Tech

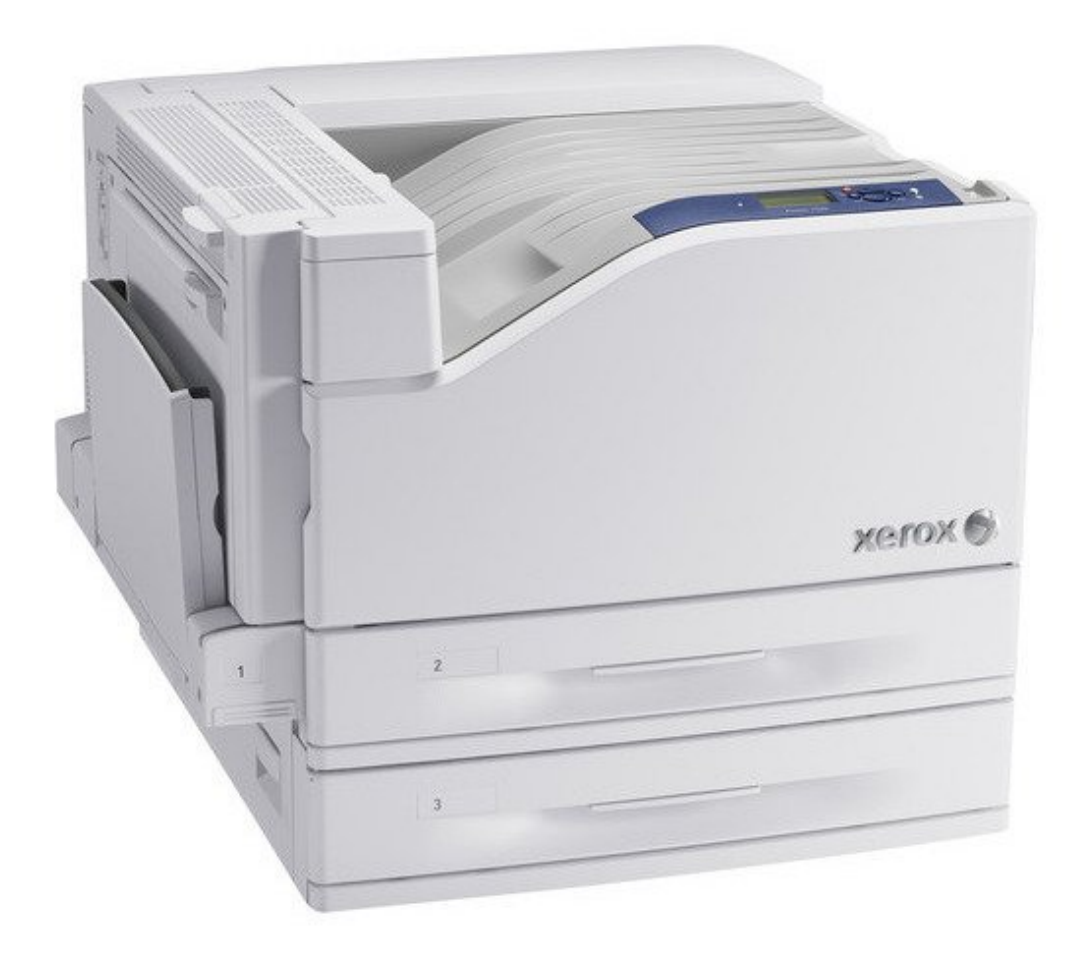

#### Step 1 — Select Printer

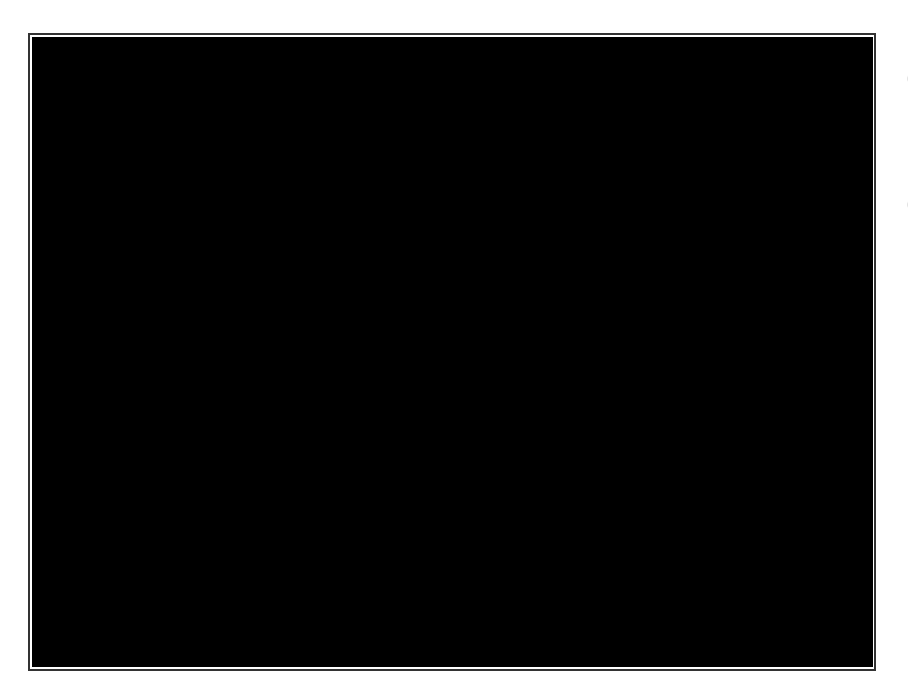

- Select File>Print to start the process.
- From the Print Dialog Window, select the correct printer: Xerox 7500DT.

## Step 2 — Select Paper Size & Orientation

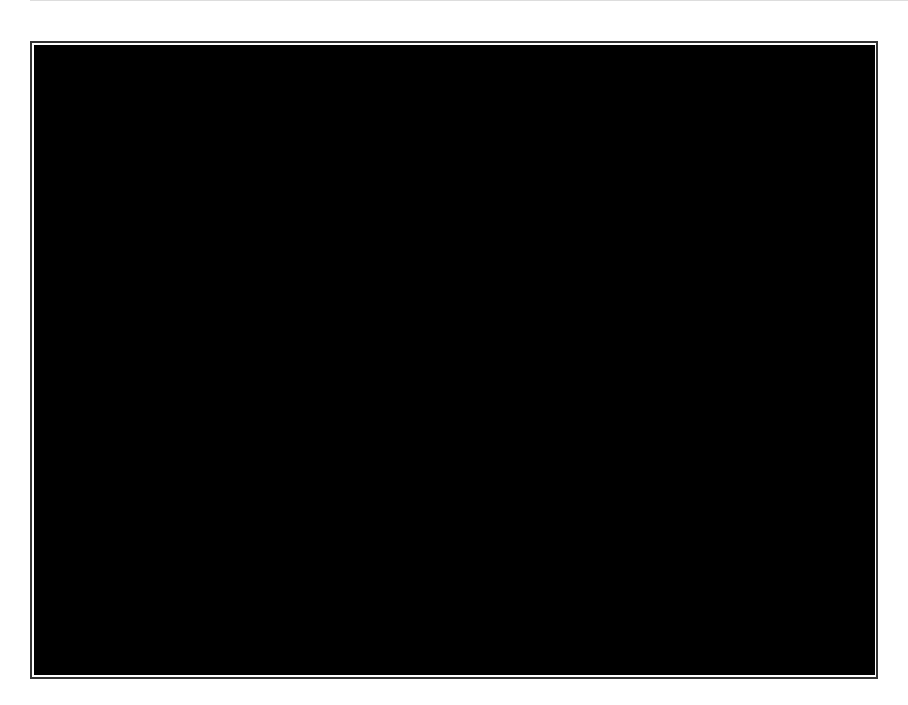

- From the left menu, select **Setup**, and then select **Tabloid (11'' x 17'')** from the **Paper Size** drop-down list.
- Verify/Select Portrait (vertical) or Landscape (Horizontal), and verify the orientation looks correct in the Preview window.
  - M Only select from the 2 sizes of paper loaded: Letter (8.5" x 11") or Tabloid (11" x 17"). Selecting other paper sizes will result in an error, and nothing will print.

### Step 3 — Verify Print Settings

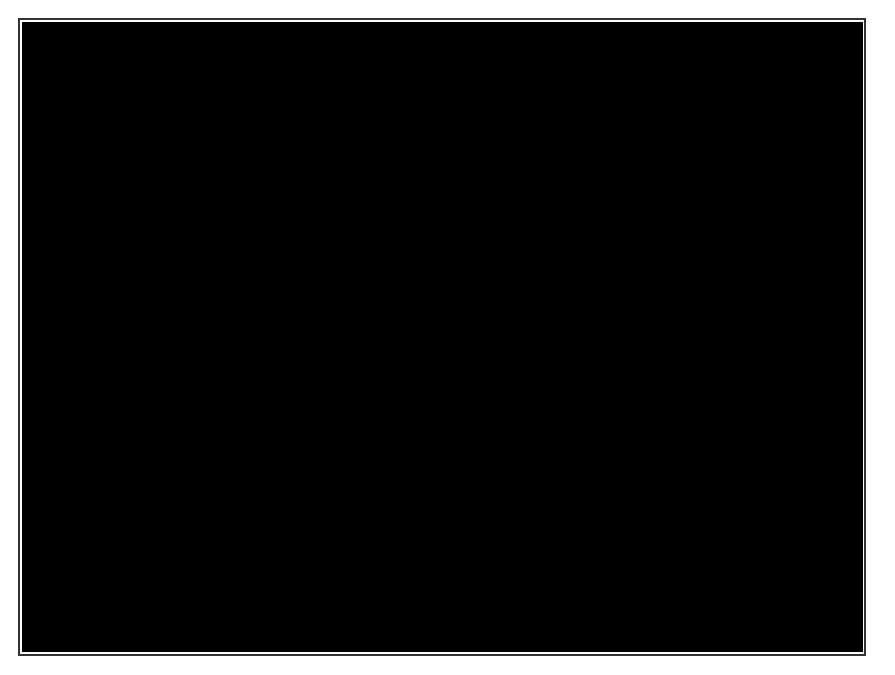

- Select the **Printer** button at the bottom of the Print Dialog Window.
- In the Printer window, click on the Layout drop-down menu, and Select Xerox Features.
- In the Xerox Features menu, verify
  1-Sided Print, or change to 2-Sided
  Print as needed.
- While in the **Printer** window, verify the number of copies, and verify if all pages should be printed, or change the range of pages to print.

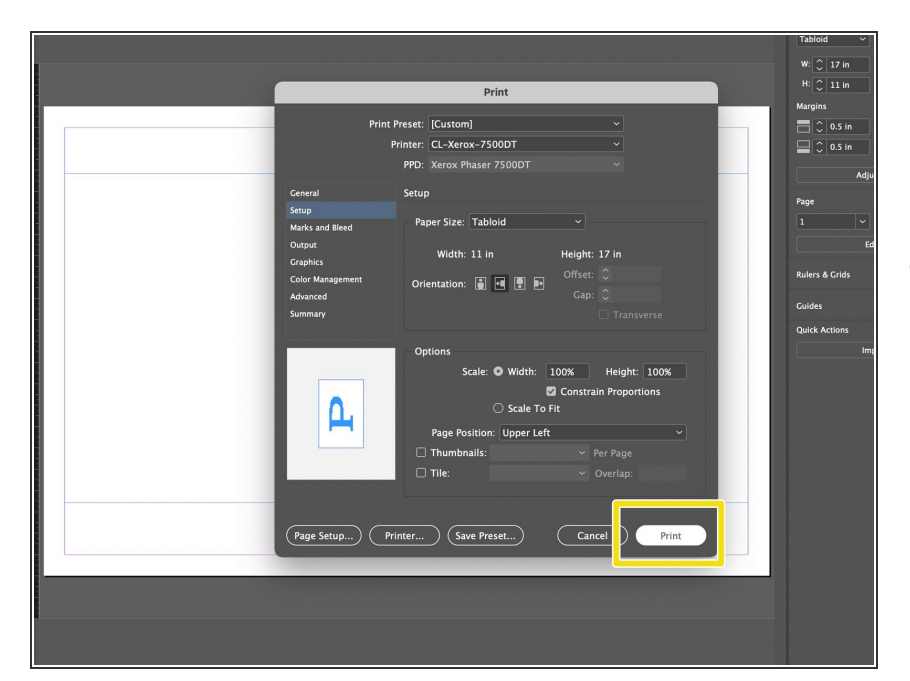

## Step 4 — Print!

 With the above settings selected/verified, click **Print** at the bottom of the main Print Dialog Window to send the job to the printer.